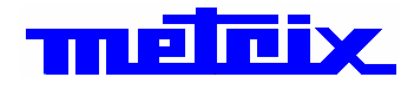

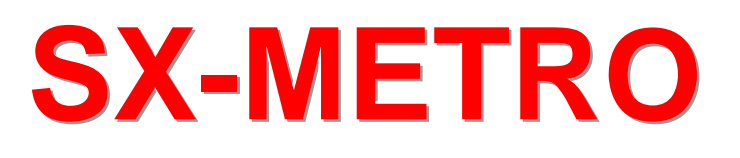

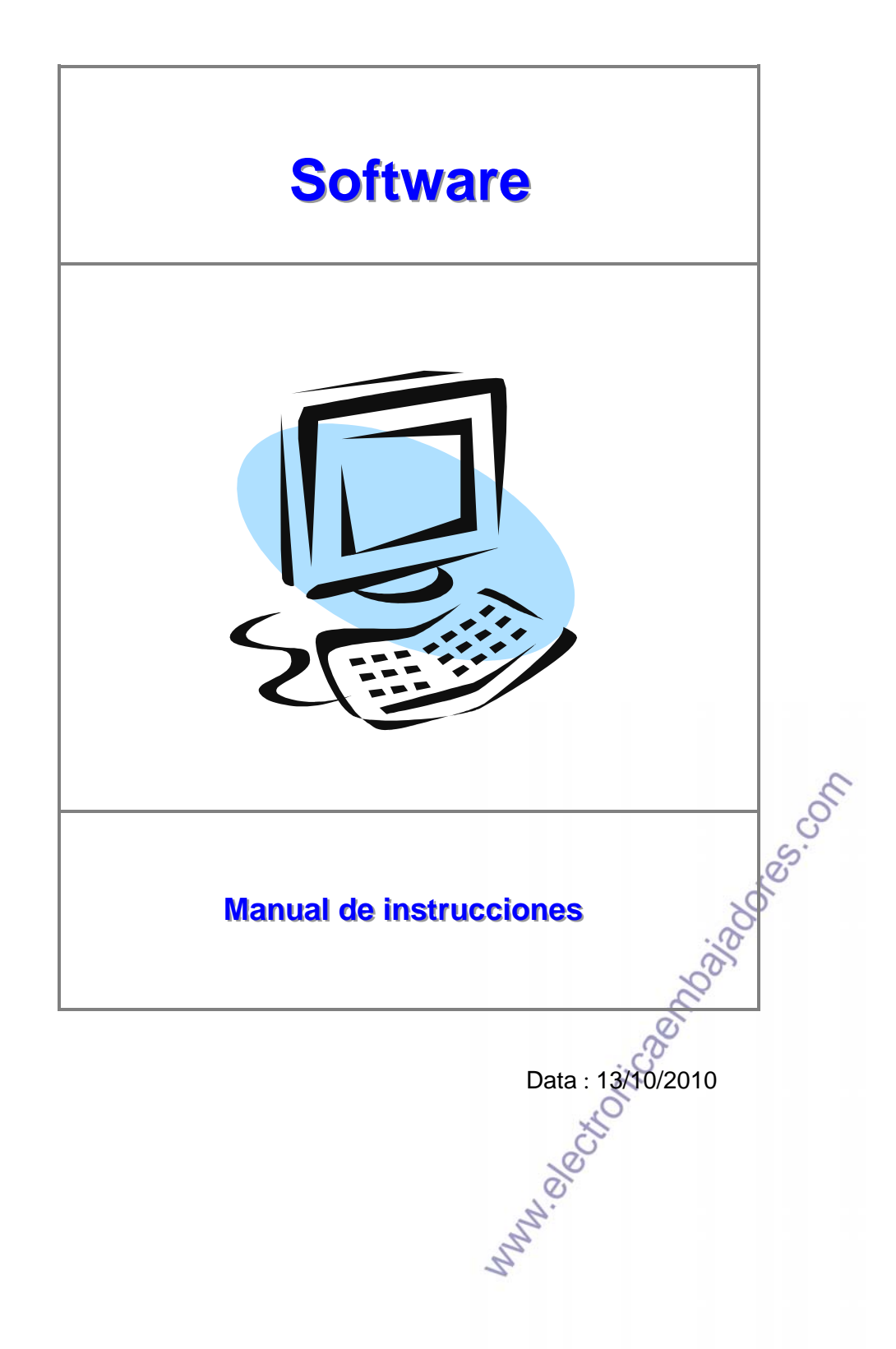

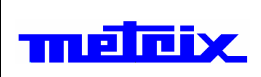

## Sumario

### Página

| Fichero                                                 | 4    |
|---------------------------------------------------------|------|
| Nuevo                                                   | 4    |
| Abrir                                                   | 4    |
| Guardar                                                 | 4    |
| Cerrar                                                  |      |
| Importar                                                | 5    |
| Exportar                                                |      |
|                                                         | 5    |
| Salir                                                   | 5    |
| Edición                                                 |      |
|                                                         | 0    |
| Conier                                                  | 0    |
|                                                         | 0    |
| Peyal                                                   | 0    |
|                                                         | 0    |
|                                                         |      |
| Copiar ventana                                          |      |
| Renombrar ventana                                       |      |
| Opciones                                                | 8    |
| Communicación                                           | 8    |
| Exportar hacia EXCEL                                    | 9    |
| Control                                                 | 10   |
| normal                                                  |      |
| persistencia                                            |      |
| remanencia                                              |      |
| Servidor FTP                                            |      |
| Formato de la fecha                                     |      |
| Idioma                                                  |      |
| Guardar la configuración al salir                       |      |
| Visualización                                           | 14   |
| Retícula                                                | 14   |
| Cursoros do diforoncia                                  | 14   |
| Lovondo                                                 |      |
|                                                         |      |
| Zoom                                                    |      |
| Z00111                                                  |      |
|                                                         |      |
|                                                         |      |
|                                                         |      |
| F.F.I                                                   |      |
| Funciones matematicas                                   |      |
| Funcion derivada                                        |      |
| Funcion integral                                        |      |
| rittros numericos (paso bajo, paso alto, paso de banda) |      |
| Funcion KS 232                                          |      |
| Funcion Potencia                                        | 20   |
| Ventana                                                 |      |
| Cascada                                                 |      |
| Mosaico                                                 |      |
| ?                                                       | × 22 |
| Sumario                                                 | 23   |
| Registro                                                |      |
| Acerca de SY-METRO                                      |      |
|                                                         |      |

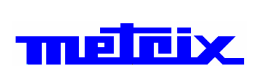

### Introducción

El software SX-METRO es una aplicación giratoria en Windows 2000 / XP / Vista. La configuración mínima es: Pentium II 350 MHz, 64M RAM.

El software puede recuperar a partir de osciloscopios mixtos analógicos-digitales:

- las adquisiciones en forma de curva,
- las configuraciones de los aparatos
- una copia de pantalla en forma de archivo BMP

También permite:

- la documentación,
- la exportación de los datos hacia EXCEL
- la copia de panel en el prensa-papeles.

MM. electronicaentailageres.com

| SX-METRO                |
|-------------------------|
| Manual de instrucciones |

### Menú principal

### **Fichero**

**Nuevo** 

Crea un nuevo gráfico sin curva en la ventana principal.

La apertura de nuevos gráficos se efectúa en cualquier momento. Por razones de claridad, el límite se fija en 12 gráficos máximo, abiertos simultáneamente.

Esta opción está disponible en la barra de herremientas, haciendo clic sobre el icono :

Tecla de acceso rápido : [Ctrl][N]

#### Abrir

Esta opción permite abrir un archivo de datos.

| Un archivo | contiene                                         |
|------------|--------------------------------------------------|
| *.trc      | una curva que se exhibe en el gráfico activo.    |
| *.rec      | una grabación que se exhibe en un nuevo gráfico. |
| *.cfg      | una configuración del instrumento                |
| *.bmp      | un hardcopy.                                     |
| *.grf      | un gráfico con sus curvas y sus comentarios      |
| *.per      | una curva en modo persistancia                   |

Esta opción está disponible en la barra de herremientas, haciendo

clic sobre el icono : 🗁

Tecla de acceso rápido : [Ctrl][O]

### Guardar

Propone una selección de archivos (\*.TRC, \*.REC, \*.TXT o \*.PER) en los diferentes discos del PC para guardar una curva visualizada en un gráfico en la pantalla o un gráfico completo (\*.GRF).

Este comando sólo está disponible cuando se ha seleccionado una curva previamente.

Esta opción está disponible en la barra de herremientas, haciendo

clic sobre el icono : 🛏

Tecla de acceso rápido : [Ctrl][S]

### Cerrar

Suprime el gráfico activo en la pantalla. Esta opción está disponible en la barra de herremientas, haciendo

clic sobre el icono :

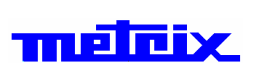

## Fichero (continuación)

#### Importar

Permite importar curva, configuración o imagen del osciloscopio hacia el PC.

La opcion <\*.\*> en los tipos de fichero permite el registro directo del fichero seleccionado en un PC.

| Importar               | ×                                                                   |
|------------------------|---------------------------------------------------------------------|
| Nombre del fichero     | Tipo del fichero<br>Curvas-<br>Configuración-<br>Copia de pantalla- |
| CH4                    | Fuente<br>Panel frontal-<br>Memoria-                                |
|                        | Salir                                                               |
| Importar               | ×                                                                   |
| Nombre del fichero     | Tipo del fichero                                                    |
| CIMULC2.FCT            | Curvas-<br>Configuración-<br>Copia de pantalla-<br>Recorder-        |
| 4/44//ea.UFG<br>r1.rec | Fuente                                                              |
| square.trc             | Panel frontal-                                                      |
| 3                      | Memoria – 🚢                                                         |
| <u>O</u> k             | Salir                                                               |

Esta opción está disponible en la barra de herremientas, haciendo clic sobre el icono :

| Exportar | Permite exportar curvas y configuraciónes del PC hacia el osciloscopio :                                   |
|----------|----------------------------------------------------------------------------------------------------|
|          | Esta opción está disponible en la barra de herremientas, haciendo                                          |
|          | clic sobre el icono : 🕒                                                                                    |
| Imprimir | Ejecuta una copia de del gráfico seleccionado a la impresora configurada en el administrador de impresión. |
|          | Esta opción está disponible en la barra de herremientas, haciendo                                          |
|          | clic sobre el icono : 🖴                                                                                    |
|          | Tecla de acceso rápido : [Ctrl][P]                                                                         |
| Salir    | Esta opción permite salir de la aplicación SX-METRO.                                                       |
|          | n                                                                                                    |

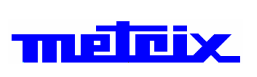

# Edición (continuación)

| Insertar texto       | Esta opción permite insertar texto y desplazarlo en el gráfico.                                                                                                    |  |  |
|----------------------|----------------------------------------------------------------------------------------------------|--|--|
|                      | Ensertar texto  ↑   ↓   texto   QK Salir                                                                                                    |  |  |
|                      | El usuario puede insertar 3 textos diferentes, modificarlos o retirarlos.                                                                                                    |  |  |
| Copiar ventana       | Esta opción permite realizar una copia de pantalla.<br>Todo lo que es visible en la pantalla se copiará en el poratpapeles<br>y podrá ser explotado por otra aplicación Windows.<br>Tecla de acceso rápido : [Ctrl][Shift][C] |  |  |
| Renombrar<br>ventana | Este mando modifica el titulo del gráfico seleccionado.                                                                                                    |  |  |
|                      | Entrar el nuevo título QK Salir                                                                                                    |  |  |
|                      | MM. Jection Capitolia                                                                                                    |  |  |

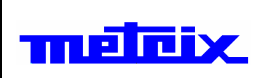

### **Opciones**

#### Communicación

Esta opción valida el tipo de comunicación usado para dialogar con el osciloscopio.

La comunicación por el port serie se configura de la siguiente manera :

- la velocidad rápida (9600, 19200, 115200 bauds, etc ... según el tipo de aparato conectado),
- sin paridad,
- 8 bits,
- 1 bit de stop,
- protocolo RTS/CTS.

Para la conexión TCP/IP, precisar la dirección IP del aparato.

| 🗏 Communicación 🛛 🛛 🔀                          |
|------------------------------------------------|
| Tipo de communicación                          |
| RS232- Dar la dirección IP del osciloscopio.   |
| USB – Dirección del PC : 14.3.212.30<br>GPIB – |
| Dirección 📲 14 📲 3 📲 213 📲 39                  |
| Qk Control Salir                               |

Controlar que la configuración sea idéntica en el instrumento conectado al ordenador.

| Tipos de<br>comunicación | Especificaciones                                                                                         | S.C. |
|--------------------------|----------------------------------------------------------------------------------------------------|------|
| RS232                    | Detecta automáticamente la velocidad; no hay paridad, 8 bits, 1 bit de stop, protocolo BTS/CTS.          | 5    |
| TCP/IP                   | Precisa la dirección IP del osciloscopio (la<br>dirección IP del PC se presenta a título<br>indicativo). |      |
| USB                      | Para los osciloscopios equipados (el driver debe estar correctamente instalado).                         |      |
|                          | olo in                                                                                                   | -    |

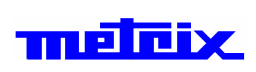

**EXCEL** 

## **Opciones (continuación)**

Esta opción permite exportar resultados de medición hacia EXCEL. **Exportar hacia** 

| Directorio de trabajo<br>t:\download | Recorrer      |
|--------------------------------------|---------------|
| Hoja (*.×LS)<br>Mens                 | sxmetro01.xls |
|                                      |               |
| Lanzar Export                        | ar Salir      |

Ele lanzamiento de EXCEL se realiza haciendo clic sobre el botón Lanzar EXCEL.

Si se logra la ejecución, podrá entonces exportar sus datos con la ayuda del botón

Exportar. Una cuadra de diálogo permite seleccionar el nombre y el destino de la hoya de cálculo donde serán exportados los datos.

El campo Mensaje le informa acerca del tipo y el resultado de los diferentes procedimentos.

while bettoricaentoilabores.com Esta opción está disponible en la barra de herremientas, haciendo clic sobre el icono : 📈

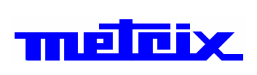

### **Opciones (continuación)**

#### Control

Esta opción permite controlar la cara delantera del aparato.

Los parámetros siguientes son modificables :

- el calibre,
- la validation,
- el acoplamiento,
- el BW de cada vía,
- la base de tiempo,
- el modo de disparo,
- la fuente de disparo,
- el frente de disparo,
- el acoplamiento del disparo,
- la réjection,
- la persistencia, la remanencia, el Mín/Máx
- el autoset,
- el Run / Stop.

Es posible:

- visualizar las curvas en tiempo real,
- modificar los niveles de trigger,
- hacer mediciones por cursores.

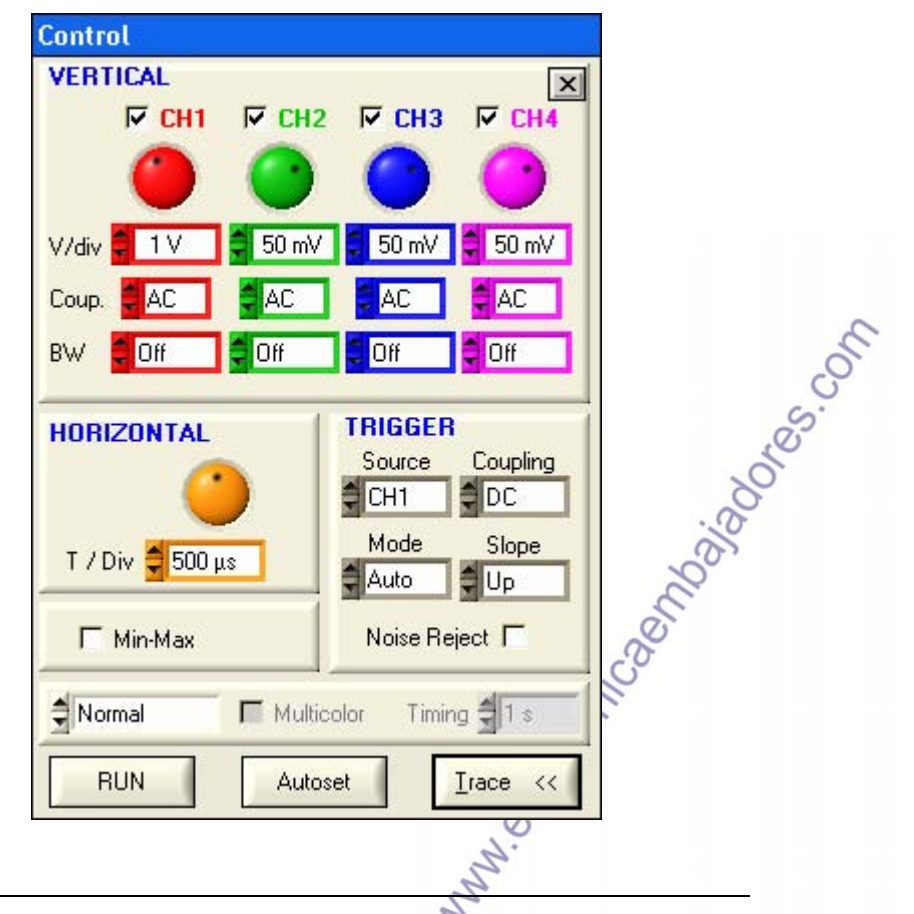

## **Opciones (continuación)**

### Control (continuación)

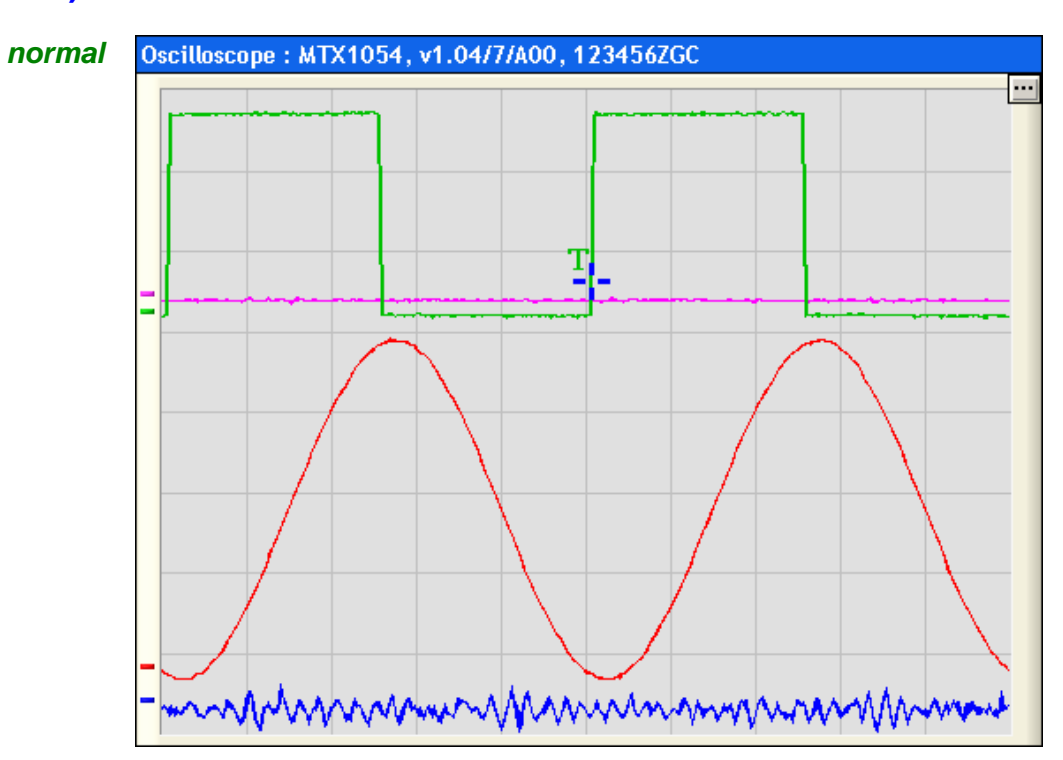

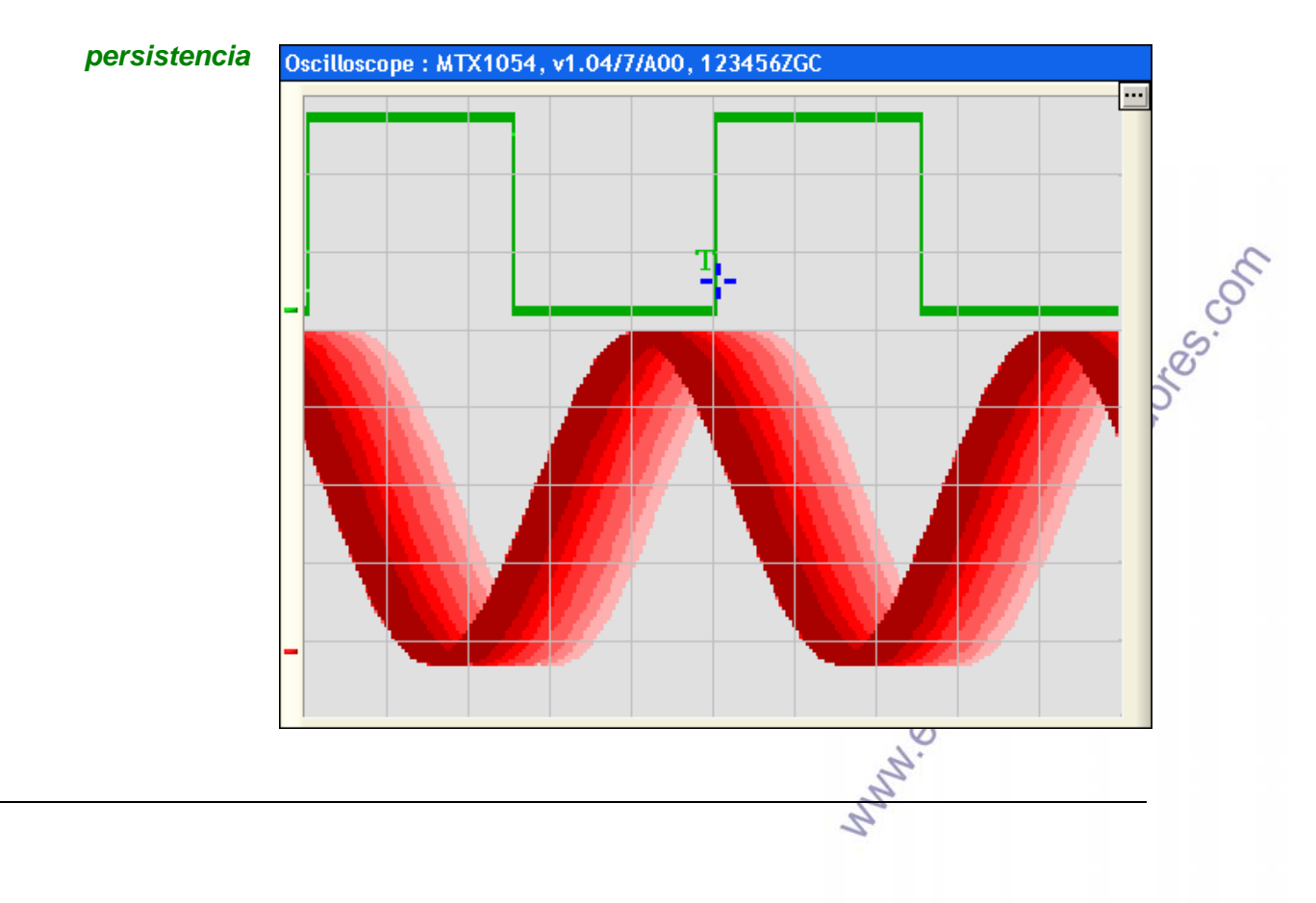

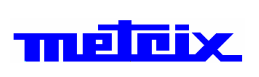

### **Opciones (continuación)**

### Control (cont.)

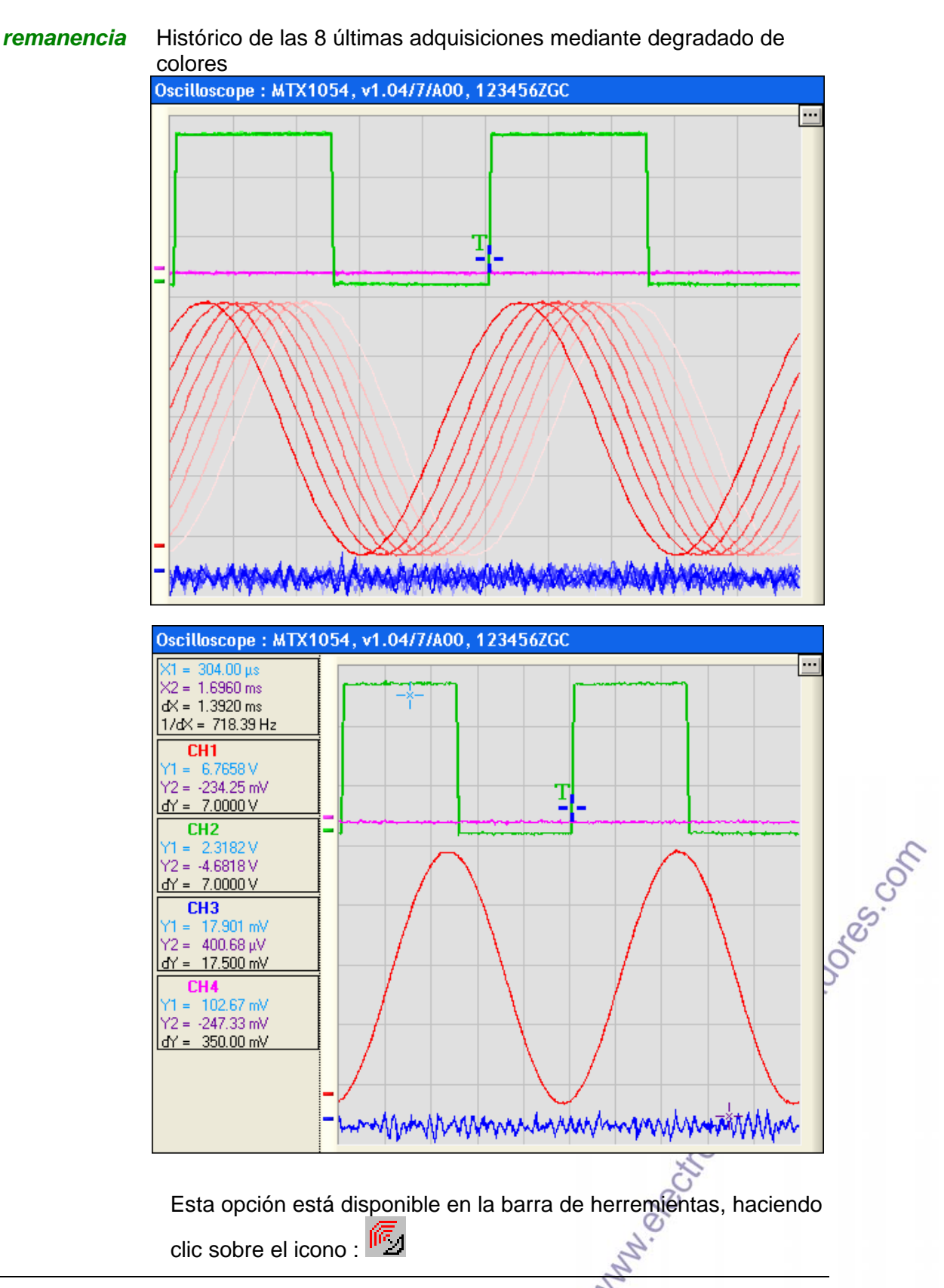

| - | ιĒ | İX. |
|---|----|-----|
|   |    |     |

while bettoricaerhailadores.com

# **Opciones (continuación)**

| Servidor FTP                | Esta opción está disponible únicamente en los osciloscopios<br>SCOPIX a partir de V3.0.                          |  |  |
|-----------------------------|----------------------------------------------------------------------------------------------------|--|--|
|                             | Crea un servidor FTP en el PC y permite parametrar SCOPIX para<br>que pueda conectarse al mismo automáticamente. |  |  |
|                             | Seleccionará un repertorio en el PC en el que podrá trabajar desde el osciloscopio.                              |  |  |
|                             | Usted almacena o consulta los archivos desde el instrumento gracias a la función "Cliente FTP".                  |  |  |
| Formato de la fecha         | Esta opción selecciona el formato de la fecha para visualizar los cursores en modo "Registrador".                |  |  |
|                             | Elección del formato:                                                                                            |  |  |
|                             | - europeo: día/mes/años hora (24h):minuto:segundo                                                                |  |  |
|                             | - norteamericano: mes/día/año hora (12h):minuto:segundo AM,PM                                                    |  |  |
| Idioma                      | Esta opción permite seleccionar el idioma de la aplicación.                                                      |  |  |
| Guardar la<br>configuración | Esta opción permite graba lla configuración general al salir de la aplicación.                                   |  |  |
| al salir                    | Esto permite encontrar la aplicación en el estado en el que se encontraba al cerrarse.                           |  |  |

| Visualización         Retícula       Valida o no la visualización de la retícula en el gráfico seleccionado.         Esta opción está disponible en la barra de herremientas, haciend clic sobre el icono : ■         Cursores de diferencia       Valida o no la visualización de los cursores de diferencia en el gráfico seleccionado.         Esta opción está disponible en la barra de herremientas, haciend clic sobre el icono : ■         Leyenda       Valida o no la visualización de las características de adquisición o las señales del gráfico seleccionado.         Leyenda       Valida o no la visualización de las características de adquisición o las señales del gráfico seleccionado.         Leyenda       Valida o no la visualización de las características de adquisición o las señales del gráfico seleccionado.         La leyenda indica la abscisa y la ordenada del cursor azul del gráfico.       Si se visualizan los cursores de desviación, sus valores también están en al leyenda.         Esta opción está disponible en la barra de herremientas, haciend clic sobre el icono : ●       ●         Colores       Modifica les colores de la ventana SX-METRO :         Valida del gráfico gráfico activo larva de fiderencia 2       ●         Bara de fidud del gráfico activo larva de fiderencia 2       ●         Bara de fidud del gráfico activo larva de fiderencia 2       ●         Bara de fidud del gráfico activo larva de fiderencia 2       ●         Colores       ●       ● <th>mēlīcix.</th> <th>SX-METROPágina : 14 / 23Manual de instruccionesFecha : 13/10/2010</th> | mēlīcix.                | SX-METROPágina : 14 / 23Manual de instruccionesFecha : 13/10/2010                                                                                                    |
|----------------------------------------------------------------------------------------------------|-------------------------|----------------------------------------------------------------------------------------------------|
| Retícula       Valida o no la visualización de la retícula en el gráfico seleccionado.         Esta opción está disponible en la barra de herremientas, haciend clic sobre el icono : ■         Cursores de diferencia       Valida o no la visualización de los cursores de diferencia en el gráfico seleccionado.         Esta opción está disponible en la barra de herremientas, haciend clic sobre el icono : ■         Leyenda       Valida o no la visualización de las características de adquisición de las señales del gráfico seleccionado.         La leyenda       Valida o no la visualización de las características de adquisición de las señales del gráfico seleccionado.         La leyenda       Si se visualizan los cursores de desviación, sus valores también están en al leyenda.         Esta opción está disponible en la barra de herremientas, haciend clic sobre el icono : ■         Colores       Modifica les colores de la ventana SX-METRO :                                                                                                    | /isualizació            | n                                                                                                    |
| Cursores de diferencia       Valida o no la visualización de los cursores de diferencia en el gráfico seleccionado.         Esta opción está disponible en la barra de herremientas, haciend clic sobre el icono :       Esta opción de las características de adquisición de las características de adquisición de las señales del gráfico seleccionado.         Leyenda       Valida o no la visualización de las características de adquisición de las señales del gráfico seleccionado.         La leyenda indica la abscisa y la ordenada del cursor azul del gráfico.       Si se visualizan los cursores de desviación, sus valores también están en al leyenda.         Esta opción está disponible en la barra de herremientas, haciend clic sobre el icono :       Modifica les colores de la ventana SX-METRO :         Colores       Modifica les colores de la ventana SX-METRO :                                                                                                    | etícula                 | <ul> <li>Valida o no la visualización de la retícula en el gráfico seleccionado.</li> <li>Esta opción está disponible en la barra de herremientas, haciendo clic sobre el icono :</li> </ul>                                                                                                    |
| Leyenda       Valida o no la visualización de las características de adquisición das señales del gráfico seleccionado.         La leyenda indica la abscisa y la ordenada del cursor azul del gráfico.       Si se visualizan los cursores de desviación, sus valores también están en al leyenda.         Esta opción está disponible en la barra de herremientas, haciend clic sobre el icono :       Image: señales de la ventana SX-METRO :         Colores       Modifica les colores de la ventana SX-METRO :                                                                                                    | ursores de<br>iferencia | <ul> <li>Valida o no la visualización de los cursores de diferencia en el gráfico seleccionado.</li> <li>Esta opción está disponible en la barra de herremientas, haciendo clic sobre el icono :</li> </ul>                                                                                                    |
| Colores Modifica les colores de la ventana SX-METRO :                                                                                                    | eyenda                  | <ul> <li>Valida o no la visualización de las características de adquisición de las señales del gráfico seleccionado.</li> <li>La leyenda indica la abscisa y la ordenada del cursor azul del gráfico.</li> <li>Si se visualizan los cursores de desviación, sus valores también están en al leyenda.</li> <li>Esta opción está disponible en la barra de herremientas, haciendo clic sobre el icono : A</li> </ul> |
|                                                                                                    | olores                  | Modifica les colores de la ventana SX-METRO :                                                                                                    |

|  | _ | _ |
|--|---|---|
|  |   |   |
|  |   |   |

| Zoom     | Esta opción permite dilatar o comprimir una curva.                                                                               |
|----------|----------------------------------------------------------------------------------------------------|
|          | El valor de la ampliación se visualza debajo del gráfico.                                                                        |
|          | Por omisión, la ampliación es neutra y vale x 1.                                                                                 |
|          | Cada pulsación sobre la tecla Zoom modifica la ampliación que podrá variar de x 100 a x 0.05.                                    |
|          | Esta opción está disponible en la barra de herremientas, haciendo                                                                |
|          | clic sobre el icono : 🔍 y 🔍                                                                                                    |
| Pentalla | Visualización de un gráfico en pantalla completa.                                                                                |
| completa | Haga doble clic con el botón derecho del ratón.                                                                                  |
|          | El gráfico se visualiza en pantalla completa. Un segundo doble clic derecho vuelve a colocar el gráfico en su posición anterior. |
|          | Esta opción está disponible en la barra de herremientas, haciendo clic sobre el icono :                                          |
| XY       | A partir de un gráfico seleccionado que contenga por lo menos dos                                                                |

curvas; esta función abre un nuevo gráfico e introduce en él nuevas curvas provenientes del cálculo:

Curva : X (Señal1) y Y (Señal2)

| Si el gráfico de inicio contiene : | El gráfico de llegada contiene:                                                                                                    |       |
|------------------------------------|----------------------------------------------------------------------------------------------------|-------|
| - dos curvas S1, S2                | - una curva : X(S1) y Y(S2)                                                                                                    |       |
| - tres curvas S1, S2, S3           | - dos curvas : X(S1) y Y(S2),<br>X(S1) y Y(S3)                                                                                                    |       |
| - cuatro curvas S1, S2, S3, S4     | - tres curvas : X(S1) y Y(S2),<br>X(S1) y Y(S3), X(S1) y Y(S4)                                                                                                    | 8     |
| Esta opción está disponible e      | en la barra de herremientas,                                                                                                    | SO.   |
| haciendo clic sobre el icono       | : XY                                                                                                    | N. CO |
|                                    | WWW NO. OS ON THE SECOND ON THE SECOND OF THE SECOND OF TH |       |

### **Función**

Se proponen varias funciones con sus parámetros. Este menú abre un nuevo gráfico e inserta el resultado de la función calculada en él.

Esta opción está disponible en la barra de herremientas, haciendo clic sobre el icono : 🕮

FFT (Fast Fourier Transform) con varias opciones

- la visualización de los resultados en "Voltios" o en "dB"
- la aplicación de una ventana de tratamiento (Triangular, Hamming)
- la escala en X lineal o logarítmica

| 🗒 Typo de función |                |
|-------------------|----------------|
| FFT Math Filter   | Decoding Power |
| Escala d<br>ÇLin  | e los X        |
| Ventana           | Unidad de Y    |
| Ninguna           | € dB           |
|                   | Salir          |

La FFT se calcula en un número de puntos igual a una potencia de 403.82 2 (2n).

Según el osciloscopio y su profundidad de adquisición, el número de puntos seleccionados es:

| • | 1000   | $\rightarrow$ | 1024 →   | (extrapolación)   |
|---|--------|---------------|----------|-------------------|
| • | 2000   | $\rightarrow$ | 2048 →   | (extrapolación) 🚿 |
| • | 2500   | $\rightarrow$ | 2048     | 201               |
| • | 5000   | $\rightarrow$ | 4096     | e e               |
| • | 8000   | $\rightarrow$ | 8192 →   | (extrapolación)   |
| • | 10 000 | $\rightarrow$ | 8192     | X                 |
| • | 16 000 | $\rightarrow$ | 16 384 → | (extrapolación)   |
| • | 50 000 | $\rightarrow$ | 32 768   | N.                |
|   |        |               |          | 0                 |

2

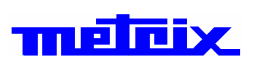

#### FFT (continuación)

El cálculo de la FFT resulta erróneo si el número de periodos no está completo entre estos puntos.

Para minimizar estos errores, existen dos soluciones:

- adquirir un gran número de periodos (> 10)
- utilizar ventanas de ponderación (Hanning, Hamming...).

Las ventanas permiten atenuar las discontinuidades de la señal en cada extremo de la adquisición.

Las ventanas disminuyen el nivel de ruido y hacen surgir los armónicos.

Sin embargo, la amplitud de los máximos resulta disminuida.

# Funciones matemáticas

se debe precisar :

el tipo de función (+, -, x, /)

la fuente de las dos señales por asociar

| 🗒 Typo de función |                                                  |             |
|-------------------|--------------------------------------------------|-------------|
| FFT Math Filter   | Decoding Power                                   |             |
|                   | Función                                          |             |
| at AD             | D (+)                                            |             |
| Fuente 1          | Fuente 2                                         |             |
| Curva 1           | Curva 1 -<br>Curva 2 -<br>Curva 3 -<br>Curva 4 - |             |
|                   | Salir                                            | - Sti       |
|                   | W. O.C.                                          | chicsen est |

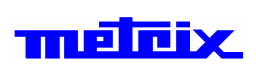

500

### Visualización (continuación)

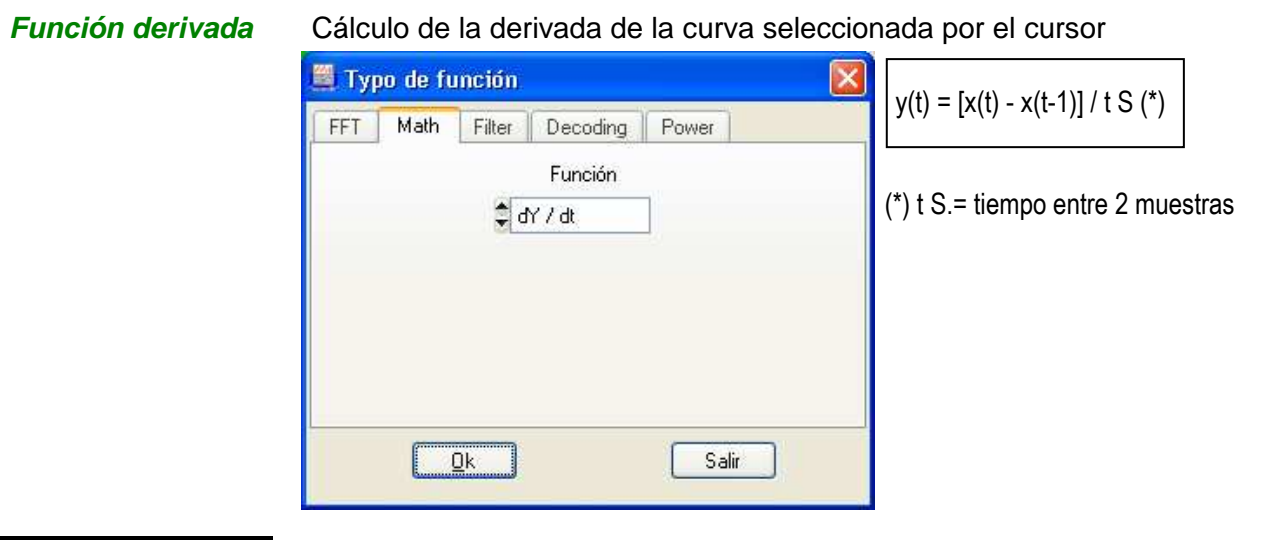

#### Función integral

#### Cálculo de la integral de la curva seleccionada por el cursor

| 🧱 Typo de función              | y(t) = y(t-1) + [x(t) + x(t-1)] / 2 + t S |
|--------------------------------|-------------------------------------------|
| FFT Math Filter Decoding Power |                                           |
| Función                        |                                           |
| 🗘 Integral                     |                                           |
|                                |                                           |
|                                |                                           |
|                                |                                           |
|                                |                                           |
|                                |                                           |
| <u>O</u> k Salir               |                                           |

Filtros numéricos (paso bajo, paso alto, paso de banda)

Aplicación de un filtro numérico en la curva seleccionada:

- filtro paso bajo (orden y frecuencia de corte)
- filtro paso alto (orden y frecuencia de corte)
  - filtro paso de banda (orden y frecuencias baja y alta de corte)

| FFT Math       | n Filter Deci | oding Power |       | 300   |
|----------------|---------------|-------------|-------|-------|
| Fr<br>The Inst | unción        | Order       |       | inder |
|                | F1 (kHz)      |             |       | WC36  |
| \$             | 1.000         |             | AL AL | 5.    |
|                | 01.           |             |       |       |

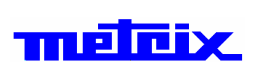

| Función RS 232 | Desencriptado de Trama RS232 (ejemplo)                                           |                                       |  |  |  |
|----------------|----------------------------------------------------------------------------------|---------------------------------------|--|--|--|
| Función RS 232 | Desencriptado<br>Gráfico4<br>1: 5.0 V= 500.0 μs<br>X = 926.60 μs<br>Y = 2.8094 V | de Trama RS232 (ejemplo)              |  |  |  |
|                |                                                                                  | ↓ ↓ ↓ ↓ ↓ ↓ ↓ ↓ ↓ ↓ ↓ ↓ ↓ ↓ ↓ ↓ ↓ ↓ ↓ |  |  |  |

En la adquisición de una trama RS232, el usuario especifica:

- el baudrate,
- la longitud de los datos,
- el número de bit de stop,
- la paridad.

| EET Math Filter Decoding | Power          |      |     |
|--------------------------|----------------|------|-----|
| FFI Main Filler Decoding | Power          |      |     |
| Trama RS232              |                |      |     |
| Baud Rate Data St        | top bit Parity |      |     |
| € 115200 € 8 € 1         | 1 🗘 no         |      | S   |
|                          |                |      | Sol |
|                          |                | .2   | 00  |
| <u> </u>                 | Salir          | 2º   | >   |
|                          |                | Ser  |     |
|                          |                | JUC. |     |
|                          | č              | 50.  |     |
|                          | 00             |      |     |
|                          | M.             |      |     |

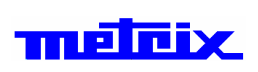

La función decodificará la trama para restituir el contenido bajo forma ASCII y Hexadecimal.

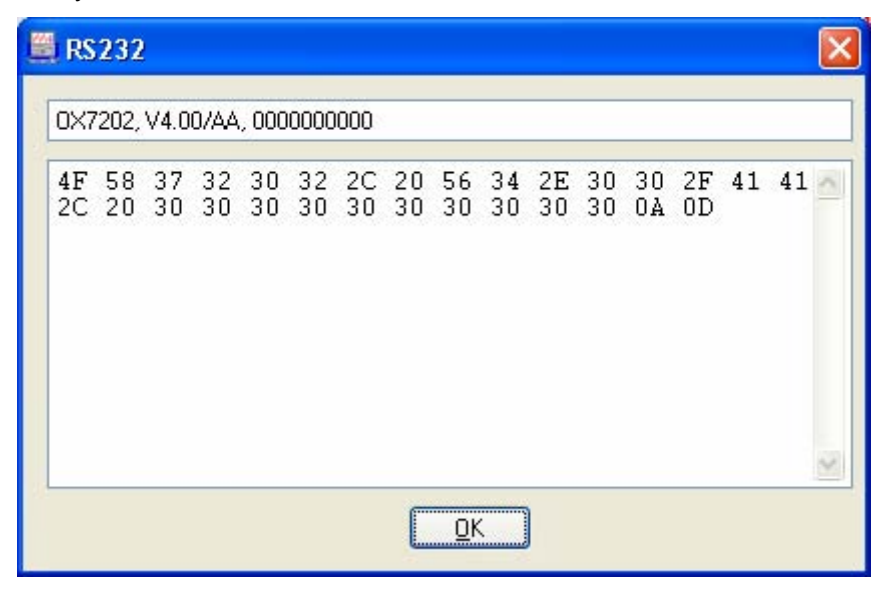

#### Función Potencia

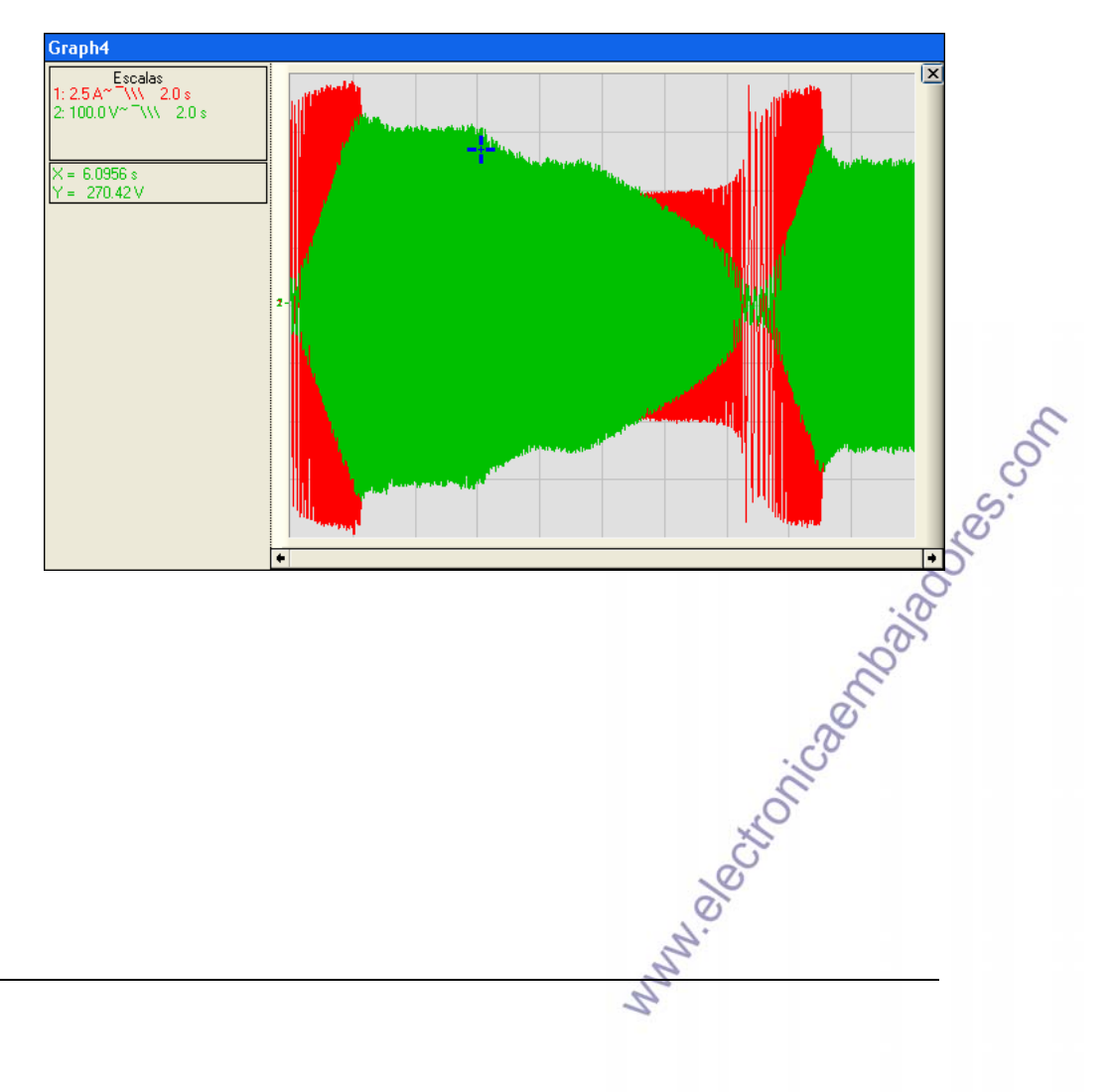

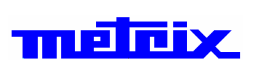

Función Potencia (continuacón)

Selección de parámetros :

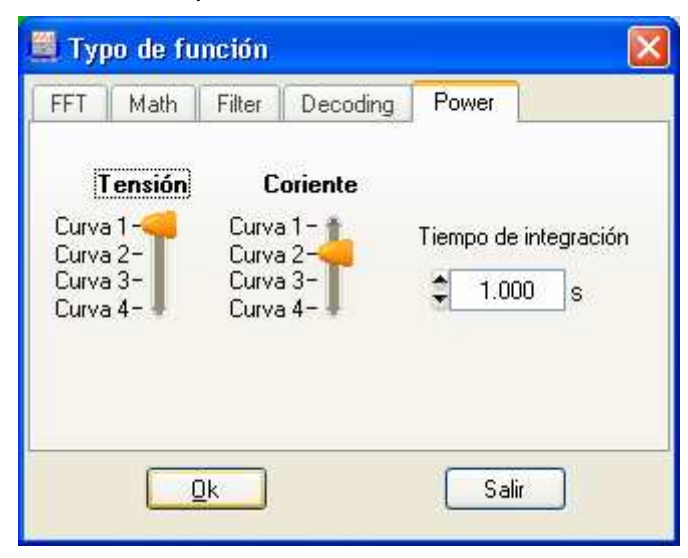

#### Resultados :

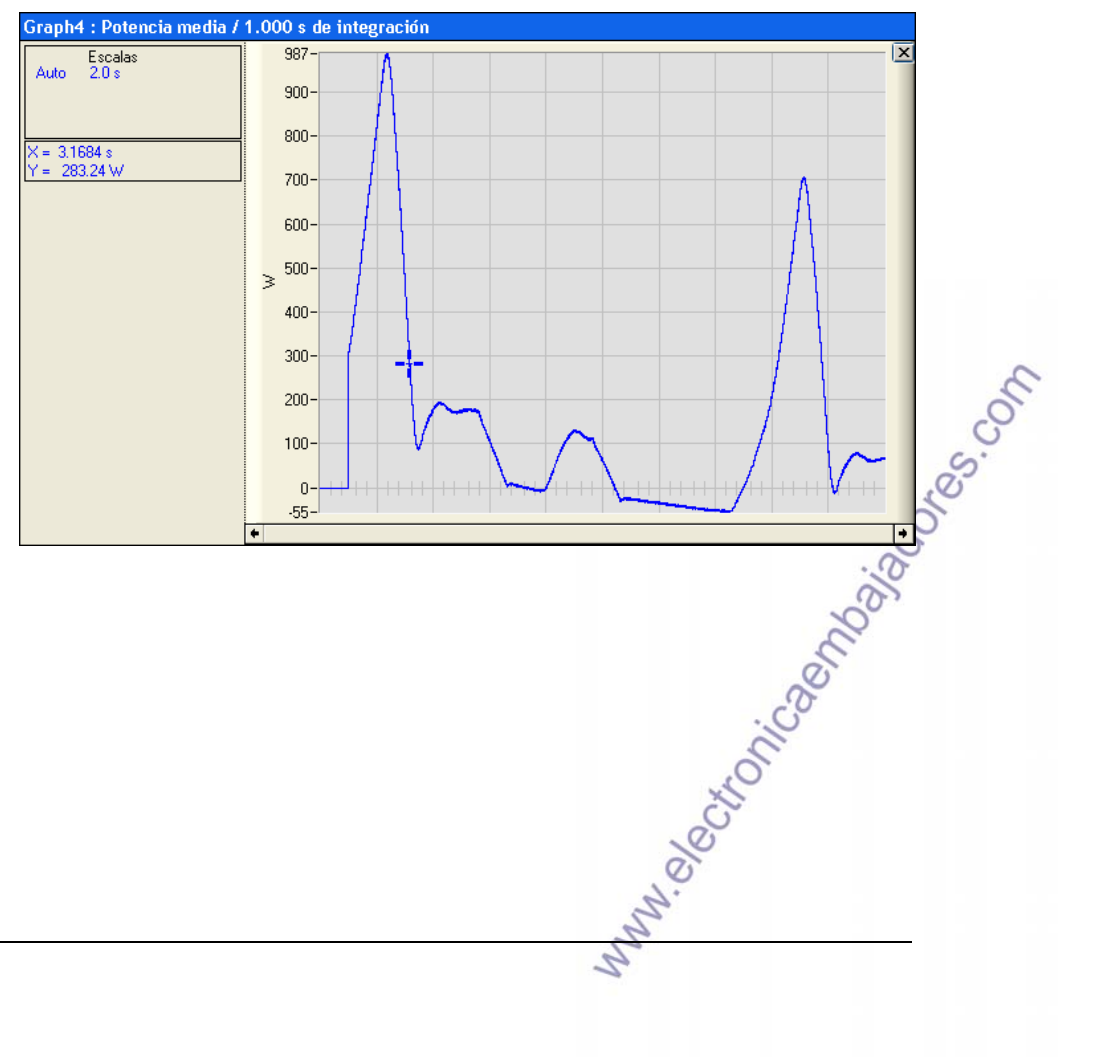

| metrix. | SX-METRO<br>Manual de instrucciones                                                                                                    | Página : 22 / 23<br>Fecha : 13/10/2010       |
|---------|----------------------------------------------------------------------------------------------------|----------------------------------------------|
| Ventana |                                                                                                    |                                              |
| Cascada | La función " Cascada " permite colocar todos los ventana SX-METRO de manera parcialmente vis Esta opción está disponible en la barra de herren | gráficos de la<br>ible.<br>nientas, haciendo |
| Mosaico | La función " Mosaico " permite colocar todos los o                                                                                             | gráficos de la                               |
|         | ventana SX-METRO de manera totalmente visible<br>Esta opción está disponible en la barra de herren<br>clic sobre el icono : 🖃                  | e.<br>nientas, haciendo                      |

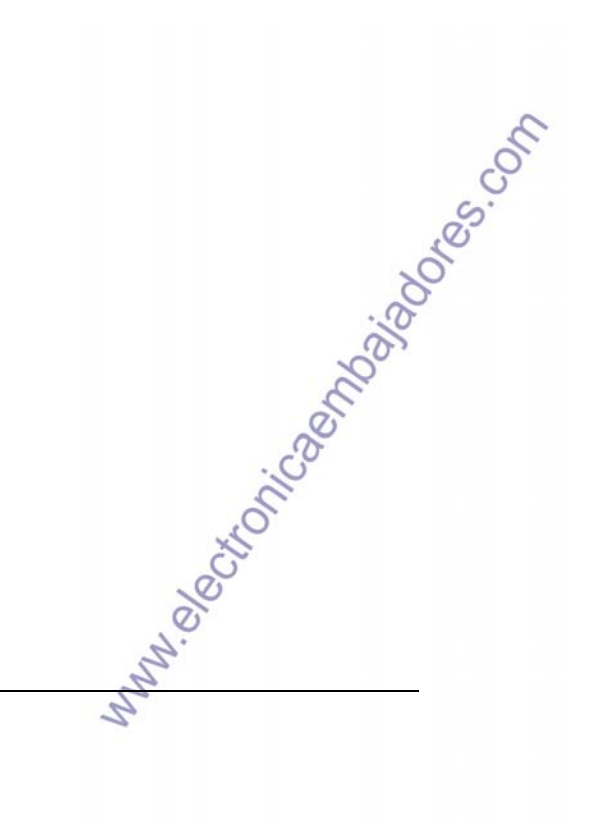

| metrix.               | SX-METRO<br>Manual de instrucciones                                                                                                    | Página : 23 / 23<br>Fecha : 13/10/2010 |
|-----------------------|----------------------------------------------------------------------------------------------------|----------------------------------------|
| ?                     |                                                                                                    |                                        |
| Sumario               | <ul> <li>Esta opción permite obtener ayuda sobre los diferentes menús.</li> <li>Esta opción está disponible en la barra de herremientas, haciendo clic sobre el icono : ?</li> <li>Tecla de acceso rápido : [F1]</li> </ul> |                                        |
| Registro              | <ul> <li>Esta opcion permite registrarse en el sitio para poder descargar las<br/>actualizaciones.</li> </ul>                                                                                                    |                                        |
| Acerca de<br>SX-METRO | <ul> <li>Esta opción permite obtener des informaciones acerca de SX-METRO.</li> </ul>                                                                                                    |                                        |

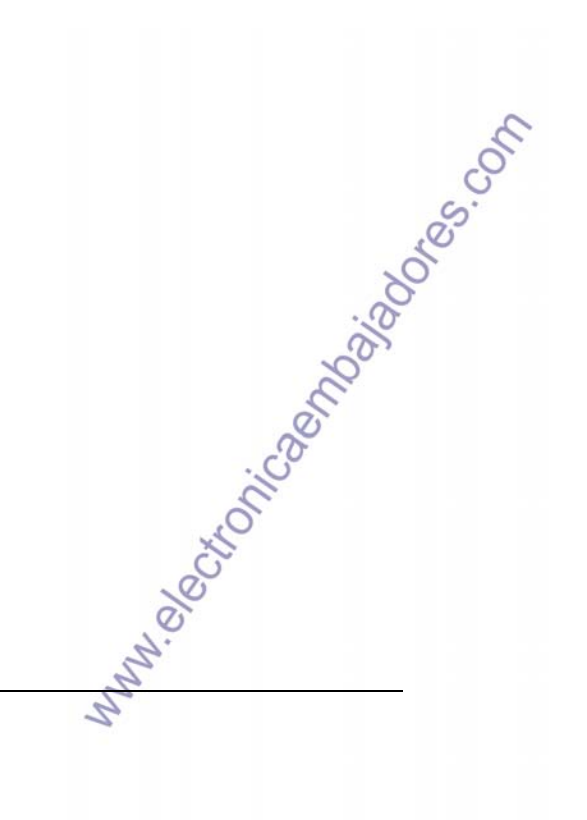